# UTRADE SG Unit Trust Platform User Guide

November 2024

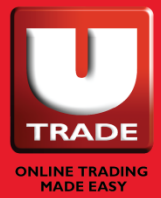

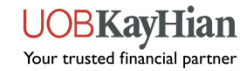

### **OUR NEW UNIT TRUST PLATFORM!**

- Key Changes
  - Enhanced User Dashboard
  - Interactive Performance Tracking
  - Advanced Portfolio Analysis
  - Convenient Transaction Features
  - Improved Product Selector and Comparison
  - Efficient Fund Purchase and Order Management
  - Seamless FX Conversion
  - Centralized Document Management

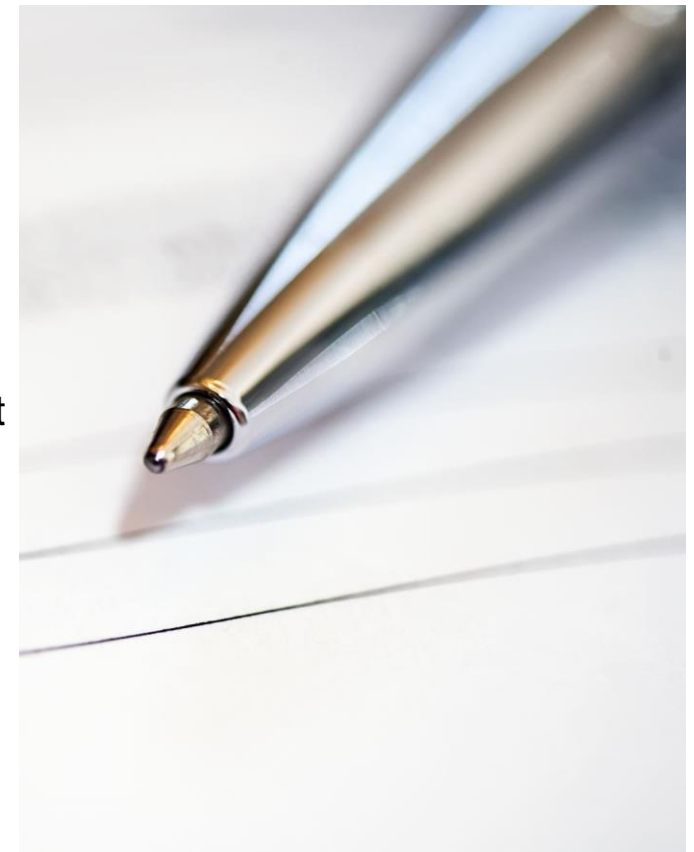

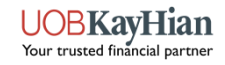

# LOGIN

|                                                                                                    | A 1                                                                                                    |                  |                                                |                                                  |                    |                                                                                  |                           |                                      |        |
|----------------------------------------------------------------------------------------------------|----------------------------------------------------------------------------------------------------|------------------|------------------------------------------------|--------------------------------------------------|--------------------|----------------------------------------------------------------------------------|---------------------------|--------------------------------------|--------|
| 3KayHian                                                                                                    |                                                                                                    |                  |                                                | ⑦ Help                                           | 💪 TR Details       | 🖂 Inbox 🖲                                                                        | Settings                  | <b>沟</b> 中文                          | () Lo  |
| Workspace Dashboard Trade Market Information Portfolio Account Research Trading Too                                                      | ls Unit Trust                                                                                                    | Announcem        | nent Discla                                    | aimers                                           |                    |                                                                                  |                           |                                      |        |
| K Trade Watch List My Orders Batch Order Unsettled Transaction(s)                                                                        |                                                                                                    |                  |                                                |                                                  |                    |                                                                                  |                           |                                      |        |
| Vatchlist                                                                                                    |                                                                                                    |                  |                                                |                                                  |                    |                                                                                  |                           | 11 5                                 | 0      |
| atchlist: Hh 🗸                                                                                                    |                                                                                                    |                  |                                                |                                                  |                    |                                                                                  | Q T                       | Type to add cour                     | nters  |
|                                                                                                    |                                                                                                    |                  |                                                |                                                  |                    |                                                                                  |                           |                                      |        |
|                                                                                                    |                                                                                                    |                  |                                                |                                                  |                    |                                                                                  |                           |                                      |        |
|                                                                                                    |                                                                                                    |                  |                                                |                                                  |                    |                                                                                  |                           |                                      |        |
| There ar                                                                                                    | e no counters                                                                                                    | s in this watch  | hlist                                          |                                                  |                    |                                                                                  |                           |                                      |        |
| To add cc                                                                                                    | ounters, use the                                                                                                    | e search box abo | ove.                                           |                                                  |                    |                                                                                  |                           |                                      |        |
|                                                                                                    |                                                                                                    |                  |                                                |                                                  |                    |                                                                                  |                           |                                      |        |
|                                                                                                    |                                                                                                    |                  |                                                |                                                  |                    |                                                                                  |                           |                                      |        |
|                                                                                                    |                                                                                                    |                  |                                                |                                                  |                    |                                                                                  |                           |                                      |        |
| My Orders Fri, June 07, 2024 at 10:04:39 AM                                                                                              | 9 :                                                                                                    | 🛱 Place Orde     | er                                             |                                                  |                    |                                                                                  |                           | 8                                    | . 0    |
| My Orders Fri, June 07, 2024 at 10:04:39 AM B S d<br>der types: Al Order Types V Payment: All Types V Status: All V Account: Al Accounts |                                                                                                    | Place Orde<br>-  | er                                             |                                                  |                    |                                                                                  |                           | Search coun                          | a 🛛    |
| My Orders Fri, June 07, 2024 at 10:04:39 AM                                                                                              |                                                                                                    | Place Orde       | er                                             | Buy                                              |                    | Sell                                                                             |                           | Search coun<br>Open                  | ters   |
| My Orders Fri, June 07, 2024 at 10:04:39 AM                                                                                              |                                                                                                    | Place Orde       | er                                             | Buy<br>BuyVol(K)                                 |                    | Sell<br>SellVol(K)                                                               |                           | Search coun<br>Open<br>CAP           | a 🕜    |
| My Orders Fri, June 07, 2024 at 10:04:39 AM                                                                                              |                                                                                                    | Place Orde       | <b>er</b><br>2203986 (Cash                     | Buy<br>BuyVol(K)<br>h Account)                   |                    | Sell<br>SellVol(K)<br>Buy Limit                                                  | <br><br>0.00 SGD          | CAP                                  | ters   |
| My Orders Fri, June 07, 2024 at 10:04:39 AM                                                                                              |                                                                                                    | Place Orde       | er<br>2203986 (Cash<br>Buy                     | Buy<br>BuyVol(K)<br>n Account)<br>Sell           | <br><br>Short Sell | Sell<br>SellVol(K)<br>Buy Limit<br>Order Value<br>Pay by                         | <br><br>                  | Q Search coun<br>Open<br>CAP         | a ters |
| My Orders Fri, June 07, 2024 at 10:04:39 AM                                                                                              |                                                                                                    | Place Orde       | er<br>2203986 (Cash<br>Buy                     | Buy<br>BuyVol(K)<br>a Account)<br>Sell           | <br><br>Short Sell | Sell<br>SellVol(K)<br>Buy Limit<br>Order Value<br>Pay by<br>Pay in               | <br>0.00 SGD<br>          | R Search coun<br>Open<br>CAP<br>Cash | ters   |
| My Orders Fri, June 07, 2024 at 10:04:39 AM                                                                                              |                                                                                                    | Place Orde       | er<br>2203986 (Cash<br>Buy<br>-                | Buy<br>BuyVol(K)<br>Account)<br>Seil             | <br><br>Short Sell | Sell<br>SellVol(K)<br>Buy Limit<br>Order Value<br>Pay by<br>Pay in<br>Order Type | <br>0.00 SGD<br><br>Limit | Search coun<br>Open<br>CAP<br>Cash   | nters  |
| My Orders Fri, June 07, 2024 at 10:04:39 AM                                                                                              | ● : · · · · · · · · · · · · · · · · · ·                                                                                                    | Place Orde       | er<br>2203986 (Cash<br>Buy<br>-<br>-<br>-      | Buy<br>BuyVol(K)<br>n Account)<br>Sell           | <br><br>Short Sell | Sell<br>SellVol(K)<br>Buy Limit<br>Order Value<br>Pay by<br>Pay in<br>Order Type | <br><br><br>Limit         | Cash                                 | hters  |
| My Orders Fri, June 07, 2024 at 10:04:39 AM                                                                                              | <ul> <li>D</li> <li>I</li> <li>I</li></ul> | Place Orde       | er<br>2203986 (Cash<br>Buy<br>-<br>-<br>-<br>- | Buy<br>BuyVol(K)<br>in Account)<br>Sell<br>Clear | <br><br>Short Sell | Sell<br>SellVol(K)<br>Buy Limit<br>Order Value<br>Pay by<br>Pay in<br>Order Type | <br><br><br>Limit         | G Search coun<br>Open<br>CAP         | tters  |

1. Click "Unit Trust" tab from the UTRADE dashboard to login.

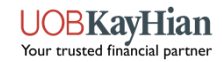

### **DASHBOARD**

| Accounts Products Documents                             |                                 |              |                                                                                                    | I want to $\vee$        |
|---------------------------------------------------------|---------------------------------|--------------|----------------------------------------------------------------------------------------------------|-------------------------|
| Summary Portfolio Cash and Transfers Order/Trade Status | Administration                  |              |                                                                                                    |                         |
| 1                                                       | Unit Trust - Dashboard          |              |                                                                                                    |                         |
| A Portfolio Valuation ::                                | Geographic Diversification      | ::           | P Asset Allocation                                                                                                    | ::                      |
| SGD 10,740.58                                           |                                 |              | 100%                                                                                                    |                         |
| Account Value                                           | 27 2005                         |              |                                                                                                    |                         |
| Cash SGD 10,740.58                                      |                                 |              | 50%                                                                                                    |                         |
| CPF 0A SGD 0.00                                         |                                 | 1            |                                                                                                    |                         |
| SRS SGD 0.00                                            |                                 |              | 0% Cash Fixed Interest Equites<br>(42.71%) (34.44%) (21.83%)                                                             | Mixed Assets<br>(1.01%) |
| View All Accounts View Holdings                         | View Distributions              |              | View Analysis                                                                                                    |                         |
| Performance  ::                                         | ♣ Change In Portfolio Valuation | ::           | C Recent Transactions                                                                                                    | ::                      |
|                                                         | You Started With                | SGD 0.00     | Date Description                                                                                                    | Amount                  |
| Increase of                                             | You Deposited and Withdrew      | GD 10,667.07 | Contract ID 198: Buy SGD 1,120.00 United<br>16 Jul Global Quality Growth Fund - Class C SGD<br>Acc (Hedged) SGXZ31699556 | SGD -1,120.00           |
| Since Portfolio Opened                                  | Your Investments Returned       | SGD 73.51    | Contract ID 195: Buy SGD 2,300.00<br>15 Jul Templeton Shariah Global Equity Fund                                         | SGD -2.300.00           |
| Performance Calculated is Cumulative Since Inception    | You Ended Up With               | GD 10,740.58 | AS(acc)SGD LU1267930813                                                                                                  |                         |
|                                                         | 2                               |              | Contract ID 193: Buy SGD 1,150.00<br>15 Jul Schroder Global Quality Bond SGD<br>Hedged F Acc SGX280751385                | SGD -1,149.38           |
| View Performance                                        | View Performance                |              | Show Cash Transactions                                                                                                   |                         |

### 1. Widgets for Quick Overview

- Portfolio Valuation
- Geographic
   Diversification
- Asset Allocation
- Performance
- Change in Portfolio Valuation
- Recent Transactions
- Trading Representative
   Details

# 2. Customizable Order & Display

 Upon logging into their dashboard, users can customize their layout by dragging and dropping widgets according to their preferences.

> UOBKayHian Your trusted financial partner

# **PRODUCT SELECTOR / WATCHLIST**

| UOBKayHian                                                                     | _                             |               |                            |                   |             |             |              |              |              |             |                              |                     |           |              |              |             |                                |                                |                  | 1. | Search by                        |                |               |              |  |
|--------------------------------------------------------------------------------|-------------------------------|---------------|----------------------------|-------------------|-------------|-------------|--------------|--------------|--------------|-------------|------------------------------|---------------------|-----------|--------------|--------------|-------------|--------------------------------|--------------------------------|------------------|----|----------------------------------|----------------|---------------|--------------|--|
| Accounts                                                                       | Documents                     |               | Produ                      | uct Sele          | ector       | - / Wa      | atchl        | ist          |              |             |                              |                     |           |              |              |             | IW                             | vant to `                      | ~                |    | <ul> <li>A</li> <li>A</li> </ul> | ctual<br>dvano | fund<br>ce se | name<br>arch |  |
|                                                                                | Managed Fun                   | ds Sear       | ch by investment name      | or code           |             |             |              |              |              |             |                              | Q                   |           |              |              |             |                                |                                |                  |    | cr                               | iteria         |               |              |  |
|                                                                                |                               |               | Choose from                | n my watchlist    | ☆           | Advanced    | search       | ↑            | 1            | )           |                              |                     |           |              |              |             |                                |                                |                  | 2. | Add                              | to w           | atch          | list         |  |
| Fund manager                                                                   |                               |               | Sector focus               |                   |             |             |              |              |              | Geogra      | aphical fo                   | ocus                |           |              |              |             |                                |                                |                  |    |                                  |                |               |              |  |
| All                                                                            |                               | ~             | All                        |                   |             |             |              |              | ~            | All         |                              |                     |           |              |              |             |                                | ~                              |                  |    |                                  |                |               |              |  |
| Asset class                                                                    |                               |               | Instrument currency        | /                 |             |             |              |              |              | Divider     | nd paying                    | 9                   |           |              |              |             |                                |                                |                  |    |                                  |                |               |              |  |
| Equities, Mixed Assets                                                         |                               | ~             | SGD                        |                   |             |             |              |              | ~            | Yes         |                              |                     |           |              |              |             |                                | ~                              |                  |    |                                  |                |               |              |  |
| Performance range                                                              |                               |               | Performance                |                   |             |             |              |              |              | Min ye      | ars of fur                   | nd incepted         | d in m    | arket        |              |             |                                |                                |                  |    |                                  |                |               |              |  |
| From <-20% ~                                                                   | To > 20%                      | ~             | 1 Year                     |                   |             |             |              |              | ~            | 0           |                              |                     |           |              |              |             |                                | ~                              |                  |    |                                  |                |               |              |  |
| Payment method                                                                 |                               |               |                            |                   |             |             |              |              |              |             |                              |                     |           |              |              |             |                                |                                |                  |    |                                  |                |               |              |  |
| All                                                                            |                               | ~             |                            |                   |             |             |              |              |              |             |                              |                     |           |              |              |             |                                |                                |                  |    |                                  |                |               |              |  |
|                                                                                |                               |               |                            |                   |             |             |              |              |              |             |                              |                     |           |              |              |             | _                              |                                |                  |    |                                  |                |               |              |  |
|                                                                                |                               |               |                            |                   |             |             |              |              |              |             |                              |                     |           |              | <u>R</u> (   | eset filter | Арр                            | oly filters                    |                  |    |                                  |                |               |              |  |
| Performance data for periods exceedin                                          | g 1 year are annualised       |               |                            |                   |             |             |              |              |              |             |                              |                     |           |              |              |             |                                |                                |                  |    |                                  |                |               |              |  |
|                                                                                |                               |               |                            |                   |             |             |              |              |              |             |                              |                     |           |              |              |             |                                |                                |                  |    |                                  |                |               |              |  |
| Fund Name                                                                      | Morningsta<br>ISIN Rating (?) | r<br>Currency | Last Pricing<br>Price Date | AUM<br>(Millions) | 1 M<br>PERF | 3 M<br>PERF | 1 YR<br>PERF | 3 YR<br>PERF | 5 YR<br>PERF | YTD<br>PERF | Annual<br>Expense<br>Ratio M | Management<br>Fee 📀 | t<br>Cash | CPFIS-<br>OA | CPFIS-<br>SA | srs In      | Minimum<br>vestment<br>Initial | Minimu<br>Investme<br>Subseque | um<br>ent<br>ent |    |                                  |                |               |              |  |
| AB SICAV I - Low<br>Volatility Equity Portfolio<br>AD SGD H Inc                | LU0965509283                  | SGD           | 23.130 05/06/2024          | SGD689.93         | 3.91%       | 4.02%       | 18.00%       | 6.07%        | 8.14%        | 7.78%       | 1.68                         | 1.50                | Y         | N            | N            | N           | 0                              |                                | 0                |    |                                  |                |               |              |  |
| abrdn SICAV I -<br>Diversified Income Fund<br>A MInc Hedged SGD                | LU1558495252                  | SGD           | 9.006 06/06/2024           | SGD4.85           | 0.42%       | 1.13%       | 3.92%        | 1.90%        | 3.79%        | 1.11%       |                              | 1.20                | Y         | N            | Ν            | Y           | 0                              |                                | 0                |    |                                  |                |               |              |  |
| abrdn SICAV I - Global<br>Dynamic Dividend Fund<br>A Gross MIncA Hedged<br>SGD | LU2237443549                  | SGD           | 20.211 06/06/2024          | SGD195.41         | 3.17%       | 3.56%       | 9.69%        | 1.02%        | -            | 4.31%       | -                            | 1.50                | Y         | N            | N            | Y           | 0                              |                                | 0                |    |                                  |                |               |              |  |

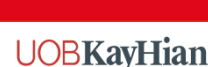

Your trusted financial partner

# **PRODUCT SELECTOR / WATCHLIST**

| Accounts            | Products                   | E Do           | ocuments         |                           |                  |            |          |         |          |          |         | l war                 | nt to 🗸   |
|---------------------|----------------------------|----------------|------------------|---------------------------|------------------|------------|----------|---------|----------|----------|---------|-----------------------|-----------|
|                     |                            |                |                  | Prod                      | uct Selec        | tor / W    | atchlis  | t       |          |          |         |                       |           |
|                     |                            |                | Managed Funds    | Search by investment name | e or code        |            |          |         |          | Q        |         |                       |           |
|                     |                            |                |                  | Choose fro                | m my watchlist 🔶 | Advanced   | search 🗸 |         |          |          |         |                       |           |
| Investment Name     |                            |                |                  | Morningstar Rating        | ISIN             | Last Price | 3M PERF  | 6M PERF | 1YR PERF | 3YR PERF | Compare | Remove from Watchlist | Action    |
| AB SICAV I - Low V  | olatility Equity Portfolio | AD SGD H Inc   | 2                |                           | LU0965509283     | 23.1300    | 4.02%    | 11.00%  | 18.00%   | 6.07%    |         | Ē                     | :         |
| abrdn SICAV I - Div | ersified Income Fund A     | A Minc Hedged  | SGD              |                           | LU1558495252     | 9.0059     | 1.13%    | 3.20%   | 3.92%    | 1.90%    |         | Ū                     | :         |
| abrdn SICAV I - Glo | bal Dynamic Dividend       | Fund A Gross I | MincA Hedged SGD |                           | LU2237443549     | 20.2109    | 3.56%    | 9.02%   | 9.69%    | 1.02%    |         | ū                     | :         |
|                     |                            |                |                  |                           |                  |            |          |         |          |          |         | Compare Mana          | aged Fund |
|                     |                            |                |                  |                           | < 1              | >          |          |         |          |          |         | Results per Pag       | je 10 ~   |

#### Choose from my watchlist

• This star icon allows users to filter and view only the investments that have been added to their watchlist. By selecting this, users can quickly access their favorite or most-tracked products.

#### **Compare Checkboxes**

• These checkboxes enable users to select multiple managed funds for side-by-side comparison. After selecting two or more funds, users can click the "Compare Managed Fund" button at the bottom to analyze the performance metrics and other details of the selected investments.

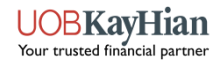

# **PRODUCT COMPARISON**

abrdn SICAV I - Diversified Income Fund A MInc Hedged SGD

abrdn SICAV I - Global Dynamic Dividend Fund A Gross MIncA Hedged SGD

#### Watch and compare Compare up to 4 Managed Fund at a time. 2 ₿ 07/06/2023 Ħ То 07/06/2024 Or View 1 year 40 30 20 Performance (%) 3 10 -20 Mar-2024 Apr-2024 May-2024 Jun-2024 AB SICAV I – Low Volatility Equity Portfolio AD SGD H Inc -- abrdn SICAV I - Diversified Income Fund A MInc Hedged SGD - abrdn SICAV I - Global Dynamic Dividend Fund A Gross MIncA Hedged SGD Fund Name Asset Class Currency 1 Month 3 Months 3 Years 5 Years YTD 1 Year Action AB SICAV I - Low Volatility Equity Portfolio AD SGD H Inc Equities SGD 3.91% 4.02% 18.00% 5 Buy

Mixed Assets

Equities

SGD

SGD

0.42%

3.17%

1.13%

3.56%

3.92%

9.69%

View factsheet

View prospectus

View product highlight sheet (PH

1. Compare up to 4 Managed Funds

х

- 2. Select time frames for performance comparison
- 3. Graphical representation of performance
- 4. Detailed fund information listed below the chart
- 5. Action buttons for buying or viewing more details

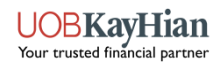

# **FUND PURCHASE**

# UOBKayHian Euy Order - Cash Account Step 1 of 3 Select Investments to Buy Managed Funds Search by Investment name or code

Please refer to the Prospectus for the fund that you have chosen to understand the risks associated with investing in unit trust funds and the specific fund you have selected. For CPFIS, there is a risk classificiation for all funds included in CPFIS List A Funds.

Please be informed that your order will be placed in the amount that you have entered. The actual number of units you receive may differ based on the executed price.

| Investment Name                                              | Morningstar Rating 흿 | ISIN         | Fund Currency | Settlement Currency | Last Price | Minimum Investment Initial 📀 | Minimum Investment<br>Subsequent (?) | Add to Watchlist | Add to Cart |
|--------------------------------------------------------------|----------------------|--------------|---------------|---------------------|------------|------------------------------|--------------------------------------|------------------|-------------|
| AB SICAV I - Low Volatility Equity Portfolio AD SGD H<br>Inc |                      | LU0965509283 | SGD           | SGD                 | SGD23.1300 | SGD0.00                      | SGD0.00                              | *                | Add         |

< 1 >

Results per Page 10 V

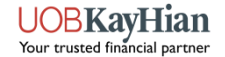

# **FUND PURCHASE**

| Investments to Bu |
|-------------------|
|-------------------|

Please enter either the investment amount (value) or quantity of each investment to buy

| SGD investments                                                              |                                                                          |                  | Payment Method                                                                     | ×        |                           |                       |              |                          |                  |
|------------------------------------------------------------------------------|--------------------------------------------------------------------------|------------------|------------------------------------------------------------------------------------|----------|---------------------------|-----------------------|--------------|--------------------------|------------------|
| Investment                                                                   | Investment                                                               | Fund<br>Currency | How would you like to fund your contribution? <ul> <li>SGD \$ 50,000.00</li> </ul> |          | Contribution<br>Amount    | Buy Amount<br>(Value) | Buy Quantity | Distribution<br>Option ③ |                  |
| AB SICAV I - Low Volatility Equity Portfolic<br>AD SGD H Inc<br>LU0965509283 | Prospectus<br>Product Highlight<br>Sheet<br>Semi Annual<br>Annual Report | SGD              | Unit Trust Cash Balance Utrade Cash Balance Bank Transfer                          |          | GD50,000.00               | 50,000                |              | Reinvest 🗸               | ļ                |
|                                                                              |                                                                          |                  | PayNow     Cheque                                                                  |          | nd amount<br>ailable cash |                       |              | SGD50,0<br>SGD9,771,4    | )00.00<br>180.50 |
|                                                                              |                                                                          |                  | Show cash balance                                                                  |          |                           |                       |              | Select payment meth      | nod              |
|                                                                              |                                                                          |                  |                                                                                    | Continue |                           |                       |              |                          |                  |

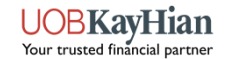

# **FUND PURCHASE**

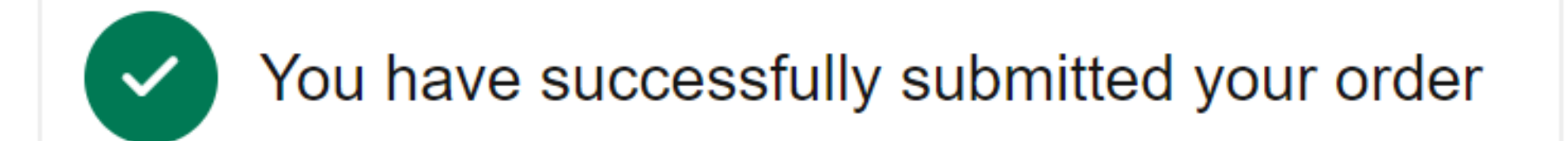

### What happens next?

We are processing your order. When the instructions are complete, You'll find transaction confirmations in your Document Library. Track the status of your investments on your Order History page.

### Order Details:

1. Buy SGD 50000 of AB SICAV I - Low Volatility Equity Portfolio AD SGD H Inc LU0965509283

Back to account summary

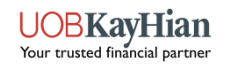

# **ORDER STATUS**

Summary Portfolio

Cash and Transfers Order/Trade Status

Administration

### Order/Trade Status

|      |            |   |    | Order History |   |              |     |   | _          |     |   | FX Order History |
|------|------------|---|----|---------------|---|--------------|-----|---|------------|-----|---|------------------|
| From | 07/03/2024 | ŧ | То | 07/06/2024    | ŧ | Order Status | All | ~ | Order Type | All | ~ |                  |

| Instrument Name                                                                                                | Fund<br>Currency | Account<br>Type | Date        | Frequency | Order<br>Status | Quantity  | Buy<br>Sell | Dividend<br>Option | Settlement<br>Currency | Estimated<br>Value |        |
|----------------------------------------------------------------------------------------------------|------------------|-----------------|-------------|-----------|-----------------|-----------|-------------|--------------------|------------------------|--------------------|--------|
| AB SICAV I - Low Volatility Equity Portfolio AD SGD H Inc (LU0965509283)                                       | SGD              | Cash            | 07-Jun-2024 | Single    | Authorised      | 2,161.694 | Buy         | Reinvest           | SGD                    | 50,000.00          | Cancel |
| Dimensional World Allocation 60/40 SGD Accumulation (IE00BG85LG16)                                             | SGD              | Cash            | 07-Jun-2024 | Single    | Placed          | 384.763   | Buy         | Cash               | SGD                    | 10,000.00          |        |
| AB - American Income Portfolio AA AUD H Inc (LU1008671841)                                                     | AUD              | Cash            | 07-Jun-2024 | Single    | Placed          | 5,561.735 | Buy         | Reinvest           | AUD                    | 50,000.00          |        |
| BlackRock Global Funds - ESG Multi-Asset Fund A2 USD Hedged (LU0494093205)                                     | USD              | Cash            | 07-Jun-2024 | Single    | Placed          | 951.65    | Buy         | Reinvest           | USD                    | 50,000.00          |        |
| Schroder Asian Income SGD A Dis (SG9999007991)                                                                 | SGD              | Cash            | 07-Jun-2024 | Single    | Placed          | 58,072.00 | Buy         | Cash               | SGD                    | 50,000.00          |        |
| <ul> <li>Schroder Alternative Solutions Commodity Fund A Accumulation EUR Hedged<br/>(LU0233036713)</li> </ul> | EUR              | Cash            | 07-Jun-2024 | Single    | Placed          | 785.54    | Buy         | Reinvest           | EUR                    | 50,000.00          |        |

Results per Page 10 V

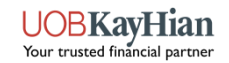

# **ORDER STATUS**

| Status     | Description                                                                                                    |
|------------|----------------------------------------------------------------------------------------------------|
| Confirmed  | When an order is created, it is immediately set to Confirmed.                                                                                                    |
| Authorised | The status changes to Authorised once the order is approved.                                                                                                    |
| Pooled     | Orders stay in the Authorised status until the pooling cut-off time, which is typically around 3pm Singapore time. New orders created after this point will be excluded from the current pool and will need to wait for the next pooling cycle. Orders that are included in the pool will have their status updated to Pooled. |
| Placed     | After pooling, orders remain in the Pooled status until our counterparty places the order with the fund house.<br>Typically, there are a few hours between pooling and placing the orders. Once placed successfully, the order<br>status is updated to Placed.                                                                 |
| Complete   | Once the order is confirmed as complete, the status is updated to Complete. Market data is then used to determine the expected settlement date and updating the investor's holdings and cash balance.                                                                                                    |

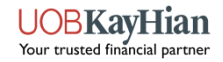

### **SUMMARY**

| Accounts 🗠 Products 🗈 Documents                                                                                                   | 1. | Since Inception Performance  |
|----------------------------------------------------------------------------------------------------|----|------------------------------|
| Reporting view: TAN JUN YANG 2204059                                                                                              | 2. | Performance across different |
| Summary Portfolio Cash and Transfers Order/Trade Status Administration                                                            |    | time frames                  |
|                                                                                                    |    |                              |
| SGD 10,740.30<br>• 5.44% since Portfolio Opened ©                                                                                 |    |                              |
| Account Performance                                                                                                    |    |                              |
| 4%                                                                                                    |    |                              |
| 25                                                                                                    |    |                              |
| -2%<br>11. Dec 25. Dec 8. Jan 22. Jan 5. Feb 19. Feb 4. Mar 18. Mar 1. Apr 15. Apr 29. Apr 13. May 27. May 10. Jun 24. Jun 8. Jul |    |                              |
| Your accounts                                                                                                    |    |                              |
| Cash 2204059-001 : CPF OA 2204059-002 : SRS 2204059-003 :                                                                         |    |                              |
| SGD 10,740.58 SGD 0.00 SGD 0.00<br>^ 5.44% 0.00% 0.00%                                                                            |    |                              |

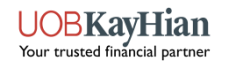

# **PORTFOLIO – MY HOLDINGS**

| Summary Portfolio Cash and Transfers Order/Trade Status                                 | Administration |                        |              |                  |                |                    |                 |         |
|-----------------------------------------------------------------------------------------|----------------|------------------------|--------------|------------------|----------------|--------------------|-----------------|---------|
|                                                                                         | Po             | ortfolio Holdin        | igs          |                  |                |                    |                 |         |
| My Holdings                                                                             |                | Performance            |              |                  | 1              | Portfolio Analysis |                 |         |
| Date 10/06/2024 🛱 🔿 Subaccount 💽 Investment Class                                       |                |                        |              |                  |                | 2                  | Detailed view   | w       |
| Holdings                                                                                | % of Portfolio | Available Quantity (?) | Quantity 💮   | Market Value 🧿   | Change         | Gain/Loss %        | Dividend Option | Actions |
| Fixed interest (0.58%)                                                                  |                |                        |              |                  |                |                    |                 |         |
| AB - American Income Portfolio AA AUD H Inc LU1008671841                                | 0.58%          | 5,599.1040             | 5,599.1040   | SGD 44,517.30    | SGD -0.00      | 0.00%              | Reinvest        | :       |
| Cash (96.80%)                                                                           |                |                        |              |                  |                |                    |                 |         |
| AUD Cash                                                                                | 0.58%          | 50,000.00              | 50,000.00    | SGD 44,517.30    | -              |                    |                 | :       |
| SGD Cash                                                                                | 61.78%         | 4,726,516.01           | 4,726,516.01 | SGD 4,726,516.01 |                |                    |                 | :       |
| USD Cash                                                                                | 34.44%         | 1,950,000.00           | 1,950,000.00 | SGD 2,634,645.00 | -              | -                  |                 | :       |
| Mixed Assets (1.67%)                                                                    |                |                        |              |                  |                |                    |                 |         |
| BlackRock Global Funds - ESG Multi-Asset Fund A2 USD Hedged<br>LU0494093205             | 0.88%          | 953.8300               | 953.8300     | SGD 67,554.69    | SGD -0.31      | -0.0005%           | Reinvest        | :       |
| Dimensional World Allocation 60/40 SGD Accumulation IE00BG85LG16                        | 0.13%          | 385.0590               | 385.0590     | SGD 9,999.98     | SGD -0.02      | -0.0002%           | Cash            | :       |
| Schroder Asian Income SGD A Dis SG9999007991                                            | 0.65%          | 57,670.1300            | 57,670.1300  | SGD 50,000.00    | SGD 0.00       | 0.00%              | Cash            | :       |
| Commodity & Energy (0.96%)                                                              |                |                        |              |                  |                |                    |                 |         |
| Schroder Alternative Solutions Commodity Fund A Accumulation EUR Hedged<br>LU0233036713 | 0.96%          | 785.7900               | 785.7900     | SGD 73,071.66    | \$GD -0.27     | -0.0004%           | Reinvest        | :       |
| Total                                                                                   |                |                        |              | SGD 7,650,821.94 | SGD 245,143.63 |                    |                 |         |

- 1. Ability to analyze the portfolio by asset class
- 2. Detailed view option with additional columns

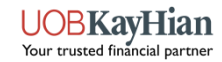

# **PORTFOLIO – PERFORMANCE**

| Accounts 🗠 Products 🖹 Documents                                                   |                                           | I want to                                                        |
|-----------------------------------------------------------------------------------|-------------------------------------------|------------------------------------------------------------------|
|                                                                                   | Portfolio Holdings                        |                                                                  |
| My Holdings                                                                       | Performance                               | Portfolio Analysis                                               |
| From 15/04/2024 E To 15/07/2024 E Settings                                        | previous day's date.                      | 1M 3M 6M 1Y YTD Since inception                                  |
| 'ou Started With ⑦<br>'ou Deposited and Withdrew ⑦<br>'our Investments Returned ⑦ | SGD 1,268.17<br>SGD 9,404.68<br>SGD 67.73 | vu Ended Up With ⑦ Your Rate of Return I:<br>IGD 10,740.58 4.02% |
| ක් Graph                                                                          | Calculations                              | 8 Investments                                                    |
| SCD 12,500.00                                                                     |                                           |                                                                  |
| SCD 7,500.00                                                                      |                                           |                                                                  |
| SGD 2,500.00<br>SGD 0.00<br>15. Apr 22. Apr 29. Apr 6. May                        | 13. May 20. May 27. May 3. Jun 10         | 0. Jun 17. Jun 24. Jun 1. Jul 8. Jul 15. Jul                     |
|                                                                                   |                                           |                                                                  |

- 1. Performance across different time frames
- 2. View either the absolute portfolio value or the internal rate of return (IRR).

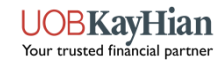

### **DEPOSITS**

Summary Portfolio Cash and Transfers Order/Trade Status Administration

### Cash and Transfers

| Cash Statement | Deposits | Withdrawals | View My Requests |
|----------------|----------|-------------|------------------|
|                |          |             |                  |

#### **One-off Deposit**

| Account | Currency   | Available Cash               | Pending Deposits 💿 | Actions      |
|---------|------------|------------------------------|--------------------|--------------|
| Cash    | SGD<br>USD | 4,831,480.50<br>1,950,000.00 | 0.00               | Deposit Cash |

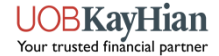

### **DEPOSITS**

|          | Deposit detai                                                                        | ls |                       |
|----------|--------------------------------------------------------------------------------------|----|-----------------------|
|          | Payment method                                                                       | ×  |                       |
| Currency | O PayNow                                                                             |    | Deposit Amount        |
| SGD V    | Cheque                                                                               |    | <b>\$</b> 50,000      |
|          | Bank Transfer(FAST/MEPS/TT)<br>Note that any charges will be paid by the beneficiary |    | Select payment method |
|          | Utrade Cash Balance SGD 5,000                                                        |    |                       |
|          | egiro                                                                                |    |                       |
|          | Continue                                                                             |    |                       |

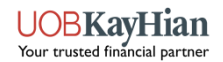

### **DEPOSITS**

#### **Payment instructions**

Step 1: Log into your bank's mobile banking app or internet banking platform.

Step 2: Complete the PayNow transfer to UOB Kay Hian by scanning the QR code below.

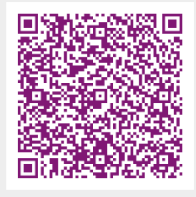

Download

Step 3: In case you are unable to perform step 2, alternatively you may complete the PayNow transfer using the information below to transfer your funds.

UOB Kay Hian's UEN: 197000447WAAA Deposit Amount: SGD 50,000.00 Payment Reference: 0918955

(To help us identify your incoming funds, it is important to indicate this information in your PayNow instruction. This will help us speed up the crediting process.)

### Paynow

#### **Payment instructions**

Please fill in the cheque using the information below and drop the cheque at the designated box in your bank's branch.

Alternatively Cheque deposit is available at the UOB Kay Hian Pte Ltd Head Office from Monday to Friday, 9.00am to 6.00pm (except public holidays).

UOB Kay Hian Pte Ltd Head Office Address: 8 Anthony Road #01-01 S229957 Payee Name: UOB Kay Hian Pte Ltd Bank Account Number: 769-323-407-0 Deposit Amount: SGD 50,000.00 Payment Reference: 0918955

(To help us identify your incoming funds, it is important to indicate this information in your payment instruction. This will help us speed up the crediting process.)

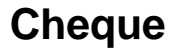

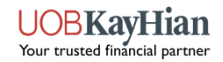

### WITHDRAWALS

Summary Portfolio Cash and Transfers Order/Trade Status Administration

### Cash and Transfers

| Cash Statement | Deposits | Withdrawals | View My Requests |
|----------------|----------|-------------|------------------|
|                |          |             |                  |

#### Withdraw Cash

| Account | Currency   | Available Cash               | Pending Withdrawals 📀 | Actions       |
|---------|------------|------------------------------|-----------------------|---------------|
| Cash    | SGD<br>USD | 4,821,480.50<br>1,950,000.00 | 0.00                  | Withdraw Cash |

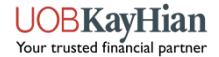

### WITHDRAWALS

|                                         |              | Withdrawal details       |   |                           |
|-----------------------------------------|--------------|--------------------------|---|---------------------------|
| You have \$ 4 821 480 50 available to y | withdraw     | Select withdrawal method | × |                           |
|                                         | Doumont Date | Withdrawal method        |   | With drawn Amount         |
|                                         | Payment Date | C Telegraphic Transfer   |   | Withdrawai Amount         |
| SGD V                                   | 07/06/2024   | ◯ FAST                   |   | \$ 50,000                 |
|                                         |              | O MEPS                   |   | Salast uittetsuust methad |
|                                         |              | Utrade Cash Balance      |   |                           |
|                                         |              | Continue                 |   |                           |

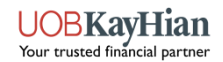

### WITHDRAWALS

 $\checkmark$ 

### You have successfully withdrawn your cash

#### What happens next?

#### Pending transactions

You have chosen to withdraw \$50,000.00 on 07/06/2024. Your funds should be available in the recipient bank account within one business day of processing, however please note that transaction timeframes can vary between banks.

Back to account summary

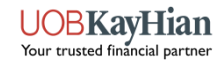

| UOBKayHian                                                             | <u>ب</u>         |
|------------------------------------------------------------------------|------------------|
| Accounts Products Documents                                            | I want to $\vee$ |
|                                                                        | Buy              |
| Reporting view:                                                        | Sell             |
| Summary Portfolio Cash and Transfers Order/Trade Status Administration | Switch           |
|                                                                        | Deposit Cash     |
| Unit Trust - Dashboard                                                 | Convert Currency |

| Portfolio Valuation | ::               |
|---------------------|------------------|
| SGD 7,691,235.16    |                  |
| Account             | Value            |
| Cash                | SGD 7,691,235.16 |
| CPF OA              | SGD 0.00         |
| SRS                 | SGD 0.00         |
| CPF SA              | SGD 0.00         |
| View All Accounts   | View Holdings    |

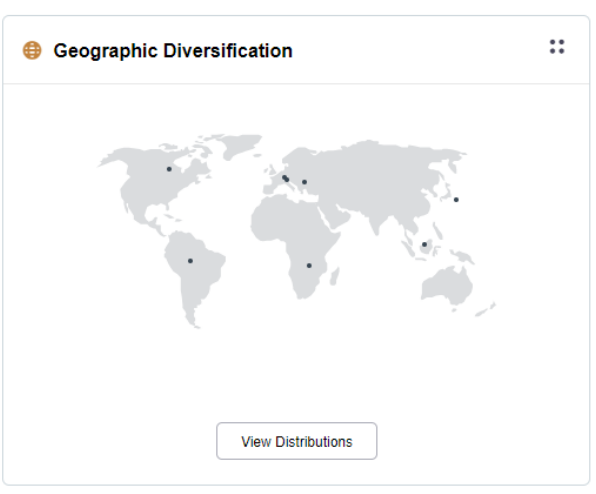

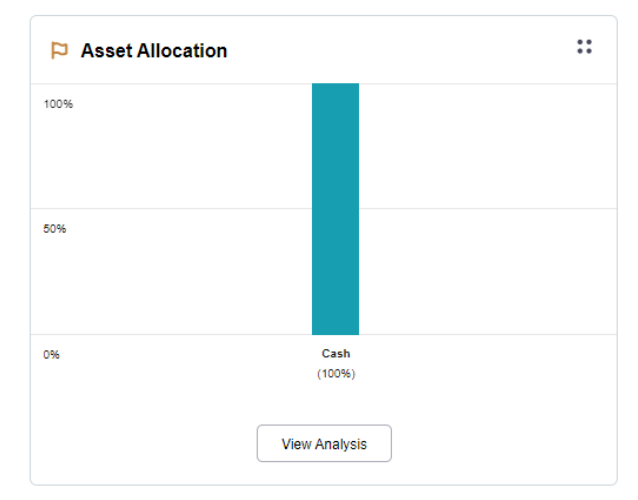

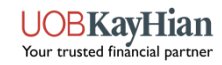

| From currency |           | Available cash | Amount    |
|---------------|-----------|----------------|-----------|
| 🥮 SGD         | SGD V SGD |                |           |
|               |           |                |           |
| To currency   |           | Available cash | Amount    |
| 🔛 AUD         | $\sim$    | AUD            | 50,000.00 |

Next step: Estimate order

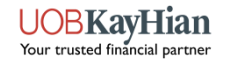

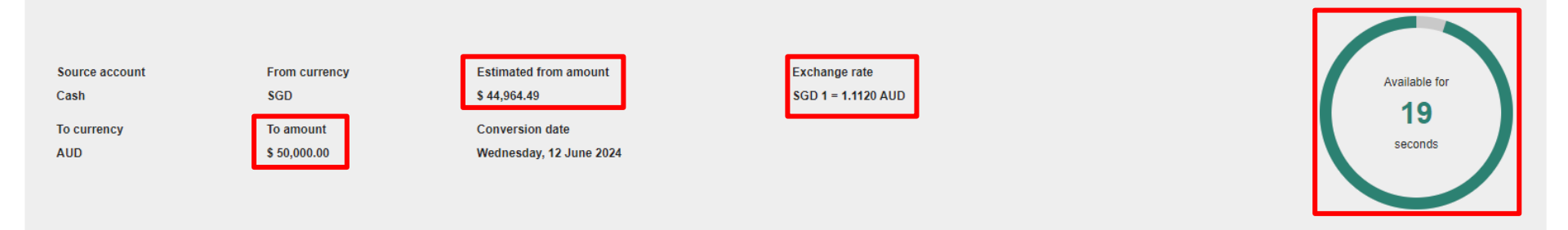

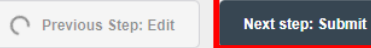

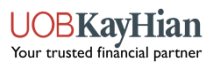

# You have successfully submitted your FX conversion

#### What happens next?

Your request will be processed on the selected dates.

#### How long will it take?

Conversion: three business days

#### Pending transactions

You have chosen to convert from \$ 44,964.49 SGD to \$ 50,000.00 AUD on 10/06/2024. Your conversion will be cleared and available in your Account within three business days after being processed, however pelase note that transaction timeframes can vay between banks.

Go to order history

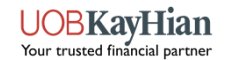

### **DOCUMENT CENTRE**

| 🖻 Accounts 🛛 🗠 Products       | Documents     |                       |                   | I want to 🗸 |
|-------------------------------|---------------|-----------------------|-------------------|-------------|
| Reporting view:               |               |                       |                   |             |
|                               |               | Document Contro       |                   |             |
|                               |               | Document Centre       |                   |             |
| From 10/03/2024               | To 10/06/2024 | Document              |                   |             |
| Document<br>Monthly Statement |               | Date Added 05/06/2024 | Status<br>Created | Download    |

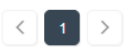

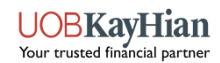

Results per Page 10 ~

### End

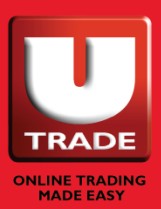

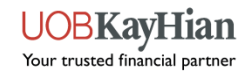